## How can I change the default appointment color?

07/08/2024 8:01 pm EDT

1. To change the default appointment color, first go to **Account > Provider Settings** and select the **General** tab.

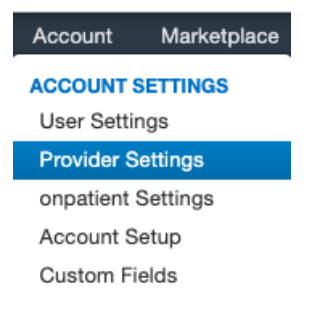

2. From this page, under **Calendar Settings** you can select an **Appointment Default Color** for appointments that do not have a color assigned. Select the color from the options. Or for more selection, click **Web Colors** and choose your color.

## **Calendar Settings**

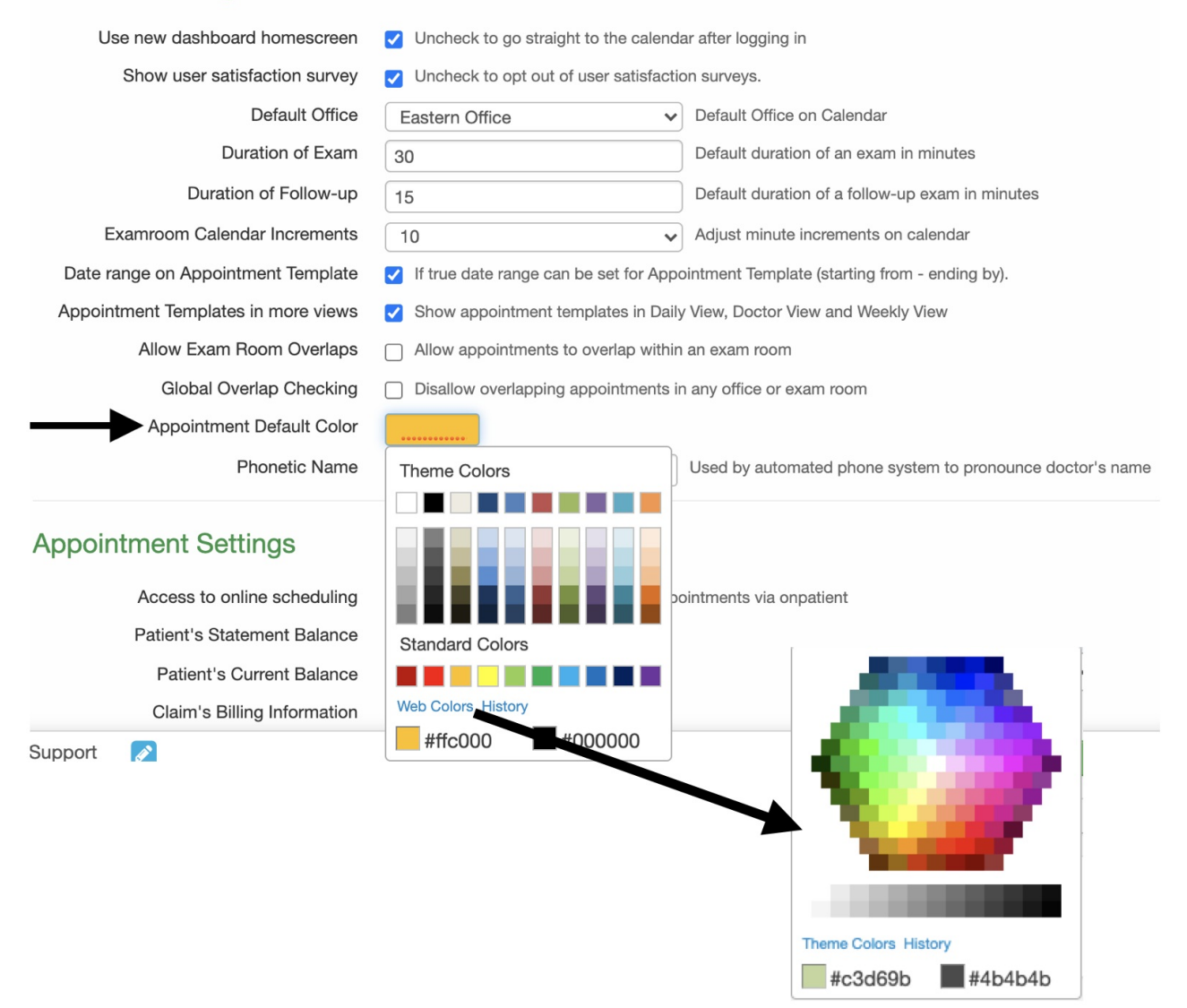

3. When finished, scroll down and select Update Entire Profile to save your default color.

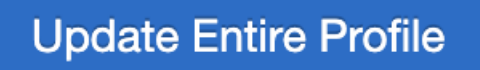

You can always Change the Color of an individual appointment or set up colors for a specific type of appointment using Appointment Profiles.